## Anmeldung zum Elternsprechtag (für Eltern/volljährige SuS)

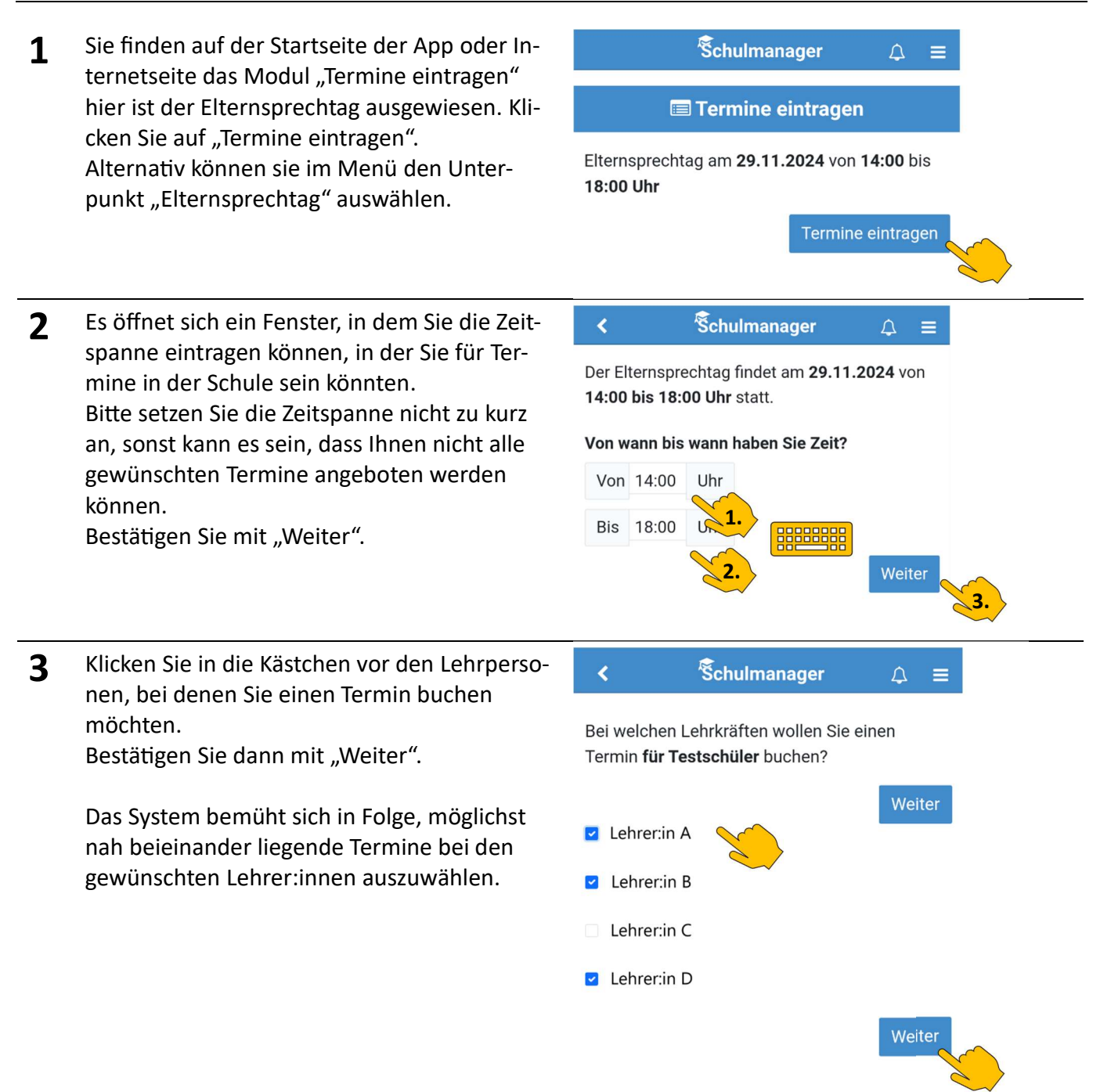

In Folge wird Ihnen ein Vorschlag für einen möglichen Terminablauf angezeigt. Die Termine liegen möglichst nach aneinander. Zwingend ist ein Abstand von 10min, damit ein Raumwechsel funktionieren kann. Das ist das Optimum einer Planung und wird sich nicht in jedem Fall realisieren lassen.

Ist die Planung für Sie in Ordnung, bestätigen Sie mit "Weiter".

Wenn der von Ihnen angegebene Zeitraum nicht ausreicht, um Termine zu finden, so wird Ihnen die Option angeboten, diesen zu erweitern.

#### 🕏 🖞 Schulmanager

<

Folgende Termine haben wir für Sie reserviert:

| Von          | Bis          | Lehrkraft   | Raum |
|--------------|--------------|-------------|------|
| 14:00<br>Uhr | 14:10<br>Uhr | Lehrer:in D | C303 |
| 14:20<br>Uhr | 14:30<br>Uhr | Lehrer:in A | D301 |
| 14:40<br>Uhr | 14:50<br>Uhr | Lehrer:in B | D202 |

✗ Termine löschen und neue suchen

✓ Weiter

# Anmeldung zum Elternsprechtag (für Eltern/volljährige SuS)

5 In der nun erscheinenden Übersicht können Sie alle Termine löschen (absagen), einen weiteren hinzufügen oder die Terminliste drucken.

| <     |        | Schulmana    | ger 🗘                | ≡      |
|-------|--------|--------------|----------------------|--------|
| El    | ternsp | rechtag am   | 29.11.2024           | 4      |
| Von   | Bis    | Lehrkraft    | Raum                 |        |
| 14:00 | 14:10  | Lehrer:in D  | C303                 |        |
| 14:20 | 14:30  | Lehrer:in A  | D301<br>(Informatik) |        |
| 14:40 | 14:50  | Lehrer:in B  | D202                 |        |
|       |        | +            | Termin hinzufü       | igen 🤇 |
|       | 🛍 Alle | Termine lösc | hen 🔒 Druc           | cken   |
|       |        |              | L                    |        |
|       |        | ê            |                      | -      |

Hinzufügen eines weiteren Termins Н Schulmanager Klicken Sie auf "Termin hinzufügen". Es erscheinen weitere Lehrkräfte, diesmal als Bei welcher Lehrkraft wollen Sie einen Termin für Test buchen? Links, von denen Sie den passenden anklicken müssen. Lehrer:in C Den vorgeschlagenen Termin bestätigen Sie Abbrechen im nächsten Fenster durch "Auswählen". 🕆 🗂 🖾 Schulmanager 🖉 🖬 Elternsprechtag ۵ - ۵ Sie gelangen dann wieder auf den Bildschirm mit der Terminliste (s. oben). Von Bis Lehrkraft Raum 14:00 Uhr 14:10 Uhr C303 Lehrer:in D 14:20 Uhr 14:30 Uhr D301 Lehrer:in A 14:40 Uhr 14:50 Uhr D202 Lehrer:in B 15:00 Uhr 15:10 Uhr Lehrer:in C A001 Auswählen Abbrechen Beim Löschen werden Sie aufgefordert, die Löschen bestätigen Löschung zu bestätigen. Einzelnen Termine können Sie nicht über die App löschen. Bitte Wollen Sie die Termine wirklich schreiben Sie dafür die entsprechende Lehrlöschen? kraft per E-Mail an. Ja, löschen! Nein

### Termine für mehrere Kinder

Wenn Sie für mehrere Kinder Termine brauchen, so werden die Abfragen für beide Kinder in einem Durchgang bearbeitet, damit Sie keine Dopplungen erhalten. Sie müssen den Zeitraum der Anwesenheit deshalb großzügiger einstellen, damit der Algorithmus ein Ergebnis erzielen kann.

#### Termin nicht möglich

Wenn Sie keinen Termin mehr über das System bekommen konnten, nehmen Sie bitte E-Mail-Kontakt mit der gewünschten Lehrkraft auf.